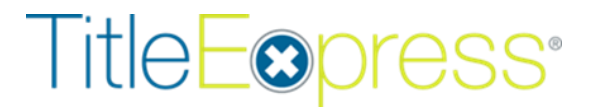

# Stewart Title Guaranty Company® Integration

### TitleExpress Version 9.6

This document contains instructions to setup and use the Stewart Integration with TitleExpress®. This integration is designed to provide TitleExpress users with the ability to create, update/revise and void CPL and Jackets without leaving the TitleExpress application.

Release Date: August 2021

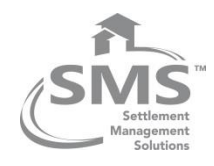

## **Table of Contents**

| Та                                      | able of Contents                              |                                  |    |  |  |  |
|-----------------------------------------|-----------------------------------------------|----------------------------------|----|--|--|--|
| 1                                       | Execu                                         | itive Summary                    | 3  |  |  |  |
| 2                                       | TitleE                                        | xpress System Management Setup   | 4  |  |  |  |
|                                         | 2.1 Users Tab                                 |                                  |    |  |  |  |
|                                         | 2.2                                           | RealExpress tab                  | 5  |  |  |  |
| 3                                       | 3 Order Entry                                 |                                  |    |  |  |  |
| 4                                       | 4 Accessing the STGC Integration              |                                  |    |  |  |  |
|                                         | 4.1                                           | Login                            | 8  |  |  |  |
| 5                                       | 5 Closing Protection Letter                   |                                  |    |  |  |  |
| 5.1 Request a Closing Protection Letter |                                               |                                  |    |  |  |  |
|                                         | 5.2 Revise/Update a Closing Protection Letter |                                  |    |  |  |  |
|                                         | 5.3                                           | Void a Closing Protection Letter | 17 |  |  |  |
| 6                                       | 6 Policy Jacket                               |                                  |    |  |  |  |
|                                         | 6.1                                           | Request a Policy Jacket          | 19 |  |  |  |
|                                         | 6.2 Revise/Update a Policy Jacket             |                                  |    |  |  |  |
|                                         | 6.3                                           | Void a Policy Jacket             | 24 |  |  |  |
| 7                                       | 7 View the Request History                    |                                  |    |  |  |  |
| SN                                      | SMS Customer Support                          |                                  |    |  |  |  |
|                                         | Hours                                         | of Operation                     | 29 |  |  |  |
|                                         | Self-s                                        | ervice                           | 29 |  |  |  |
|                                         | Scheduled After-hours Support 29              |                                  |    |  |  |  |

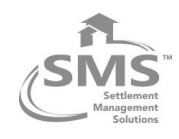

## **1 Executive Summary**

The TitleExpress integration with Stewart Title Guaranty Company (Stewart, STGC) allows users to request and generate approved Closing Protection Letters (CPLs) and Policy Jackets without having to navigate to their website.

Stewart agents using TitleExpress can now request, update and void CPL and policy jackets within TitleExpress minimizing keystrokes and potential data discrepancies as well as the elimination of working across multiple platforms.

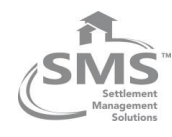

## 2 TitleExpress System Management Setup

To begin using the Stewart Title integration configuration changes are needed in System Management.

### 2.1 Users Tab

User with Admin rights can assign specific permissions to each of the user depending on their roles in the organization.

To do this, follow these steps in the System Management utility:

1. Log in to TitleExpress at the system management terminal (00) with your User ID and Password.

| Password Entry        |
|-----------------------|
| Title <b>Eo</b> press |
| Connect To Local      |
| User ID NEW           |
| Password              |
| Setup Cancel OK       |

- 2. Click **System Management** on the TitleExpress home page.
- 3. Click on the Users tab
- 4. Select the user from the list and click Edit User

| PM UA                            | T 2 - Deskto | op Viewer   |       |             |             |         |           |             |          | -       |       | ×   |
|----------------------------------|--------------|-------------|-------|-------------|-------------|---------|-----------|-------------|----------|---------|-------|-----|
| C TitleExpress System Management |              |             |       |             |             |         | _         | ٥           | $\times$ |         |       |     |
| Stan                             | nps          | Assign Orde | er#   | User Fields | Policy Calc | Screen  | s Dates   | ScanExpress | F        | RealExp | press |     |
| Gene                             | eral         | Workflow    | Users | Company     | System      | DPS Exp | ort Misc. | Statement   | Escrow   |         | Fe    | ees |
| User                             | Name         |             |       |             |             |         |           |             |          |         |       |     |
| !TE                              | TE User      | r           | Ad    | ld User     |             |         |           |             |          |         |       |     |
| 01                               | User 01      |             |       |             |             |         |           |             |          |         |       |     |
| 02                               | User 02      |             | Ed    | it User     |             |         |           |             |          |         |       |     |
| 03                               | User 03      |             |       |             |             |         |           |             |          |         |       |     |
| 04                               | User 04      |             |       |             |             |         |           |             |          |         |       |     |

- 5. Select the Integrations tab
- 6. Select rights for the user

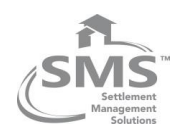

| tleExpress System | Management                   |                      | +                      |              |            |                  | - 0               |
|-------------------|------------------------------|----------------------|------------------------|--------------|------------|------------------|-------------------|
| Stamps            | Assign Order #               | User Fields          | Policy Calc            | Screens      | Dates      | ScanExpress      | RealExpress       |
| General           | Workflow Users               | Company              | System DP              | S Export     | Misc.      | Statement        | Escrow Fe         |
| User              |                              |                      |                        |              |            |                  |                   |
| ID CS             |                              |                      |                        |              |            |                  | Set Password      |
| Name Chaita       | nya Shivaji                  |                      |                        |              |            |                  |                   |
| Assign to bran    | ch E-Mail                    | Address              |                        |              |            | 1                | Set All Rights    |
| Defeult eute e    |                              |                      | n 1 1                  |              |            |                  | Remove All Rights |
| Default auto a    | ssign order number sequence. | Use defai            | ult sequence when impo | rting orders |            |                  | Remove Air Rights |
| ,                 |                              |                      |                        |              |            |                  |                   |
| counting Ad       | min Documents Integration    | ons Orders           |                        |              |            |                  |                   |
| RealExpress       | Underwriter                  |                      |                        |              | -          |                  |                   |
| View              | Chg Password                 | Void CPL             |                        |              |            |                  |                   |
| Submit            | Req Pol Jackets              | Void Pol Jackets     |                        |              |            |                  |                   |
| Notify            | Req Back Title               | Request Policy Rate  | es                     |              |            |                  |                   |
|                   | Request CPL                  | 🗹 Update Policy Rate | 5                      |              |            |                  |                   |
|                   | ] [                          |                      |                        |              |            |                  |                   |
|                   |                              |                      |                        |              |            |                  |                   |
|                   |                              |                      |                        |              |            |                  |                   |
|                   |                              |                      |                        |              |            |                  |                   |
|                   |                              |                      |                        |              |            |                  |                   |
|                   |                              |                      |                        |              |            |                  |                   |
|                   |                              |                      |                        |              |            |                  |                   |
|                   |                              |                      |                        |              |            |                  |                   |
|                   |                              |                      |                        |              |            |                  |                   |
|                   |                              |                      |                        |              |            |                  |                   |
|                   |                              |                      |                        |              |            |                  |                   |
|                   |                              |                      |                        |              |            |                  |                   |
|                   |                              |                      |                        |              |            |                  |                   |
|                   |                              |                      |                        |              | Delete Use | r Cancel Changes | Save User         |

7. Click Save User to save the changes

### 2.2 RealExpress tab

- 1. Click on the **RealExpress** Tab.
- 2. Click the Import Vendor button.
- 3. Choose the Stewart.xml file and click Open.

| Stamps       Assign Order #       User Fields       Policy Calc       Screens       Dates       ScanExpress       RealExpress         Vendor Desc:       Notification Service       Import Vendor       Import Vendor       Import Vendor         Vendor Desc:       Stewart Title Guranty Company       Import Vendor       Vendor       Vendor         Vendor Desc:       Stewart Title Guranty Company       Import Vendor       Vendor       Vendor         Vendor Desc:       Stewart Title Guranty Company       Import Vendor       Vendor       Vendor         Vendor Desc:       Stewart Title Guranty Company       Import Vendor       Vendor       Vendor         Vendor Desc:       Stewart Title Guranty Company       Name       Date modified       Type ^         Uok n:       Vendor       Vendor       Vendor       Vendor       Vendor         Outek access       Import Vendor       Vendor       Vendor       Vendor       Vendor       Vendor         Destop       Import Vendor       Vendor       Vendor       Vendor       Vendor       Vendor       Vendor       Vendor       Vendor       Vendor       Vendor       Vendor       Vendor       Vendor       Vendor       Vendor       Vendor       Vendor       Vendor       Vendor                                                                                                          | General              | Workflow                                            | Users Cor                                                                                                    | npany S                                                                                                    | ystem DPS                                                                                                | Export           | Misc.                                   | Statement   | Escrow | Fee    |
|----------------------------------------------------------------------------------------------------|----------------------|-----------------------------------------------------|----------------------------------------------------------------------------------------------------|----------------------------------------------------------------------------------------------------|----------------------------------------------------------------------------------------------------|------------------|-----------------------------------------|-------------|--------|--------|
| Pendor Desc: Notification Service Pendor Desc: Stewart Title Guaranty Company  Import Vendor  Concentration Service  Pendor Desc: Stewart Title Guaranty Company  Import Vendor  Icok in: Vendor  Pendor  Pen | Stamps               | Assign Orde                                         | r# User                                                                                                    | Fields                                                                                                    | Policy Calc                                                                                              | Screens          | Dates                                   | ScanExpress | RealE: | kpress |
| These of type: [AniL Updatheness                                                                                                    | Stamps   Vendor Dese | Assign Orde<br>: Notification S<br>:: Stewart Title | r # User<br>ervice<br>Guaranty Compa<br>Guaranty Compa<br>Look<br>Look<br>Quick access<br>Desitop<br>This PC<br>Wetwork | r: Vendor<br>Name<br>FirstAmer<br>Investor<br>NothAm<br>OldRepub<br>RedVision<br>Stewartz<br>VPS.ml<br>WFG.aml | ican.xml<br>ican.xml<br>icanTrust.xml<br>itiex.ml<br>itiex.ml<br>itiex.ml<br>ss.xml<br>nl<br>Stewart.xml | screens<br>endor | ← € ← € ← € ← € ← ← ← ← ← ← ← ← ← ← ← ← | ScanExpress | RealE  | ¢press |
| Copen as read only                                                                                                    |                      |                                                     |                                                                                                    | Files of type:                                                                                                 | XML Documents                                                                                            |                  | •                                       | Cancel      |        |        |
|                                                                                                    |                      |                                                     |                                                                                                    |                                                                                                    | Open as read                                                                                             | only             |                                         |             |        |        |
|                                                                                                    |                      |                                                     |                                                                                                    |                                                                                                    |                                                                                                    |                  |                                         |             |        |        |

- 4. Click **OK** at the message indicating that the vendor specification has been imported successfully.
- 5. Click **Save Settings**, then click **OK** to exit System Management.
- 6. Exit **TitleExpress** completely.

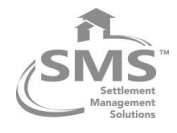

## 2.3 Policy Cal tab

The Stewart Integration must be refreshed after any changes are made to your coverage area, endorsements, policies, branches or password changes. By refreshing the underwriter, the changes will be retrieved from STGC and loaded into TitleExpress.

To do this, follow these steps in the System Management utility:

- 1. Select the Policy Calc tab
- 2. Select Stewart Title Guaranty Company from the E-Jacket Data Refresh dropdown
- 3. Click Refresh Underwriter Information
- 4. Click OK after the configuration has been updated

| C TitleExpress S                                                                                                    | System Management                                                                                                    |           |                        |            |     |  |  |  |
|----------------------------------------------------------------------------------------------------|----------------------------------------------------------------------------------------------------|-----------|------------------------|------------|-----|--|--|--|
| General                                                                                                    | Workflow                                                                                                    | Users     | Company                | System     | DPS |  |  |  |
| Stamps                                                                                                    | Assign Order                                                                                                    | #         | User Fields            | Policy Cal | с   |  |  |  |
| Select<br>Tables —<br>Underwrit                                                                                               | ter Table<br>Edit U<br>Create                                                                                                    | Inderwrit | er Table<br>iter Table |            |     |  |  |  |
| Order Se<br>Only d<br>code<br>You must<br>new table<br>Up                                                                     | Order Selection Criteria<br>✓ Only display tables that match the Policy tab, HUD-1 Payto code<br>You must update underwriter tables after editing or creating new tables.<br>Update Underwriter Tables |           |                        |            |     |  |  |  |
| E-Jacket Data Refresh<br>Select Underwriter to Refresh<br>Stewart Title Guaranty Company ▼<br>Refresh Underwriter Information |                                                                                                    |           |                        |            |     |  |  |  |

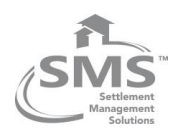

## **3 Order Entry**

Below are the fields to complete in your order.

If a required field is missing when a request for a CPL or policy jacket is made, a warning message displays that the field must be complete before continuing with your request.

- Order Tab: Order Type (Buy/Sell, Refinance, Cash, Seller Financed)
- Order Tab: Settlement Date (for order type Buy/Sell, Refinance, Cash, Seller Financed)
- Order Tab: Sales Price (for order type Buy/Sell, Cash, Seller Financed)
- Order Tab: Loan Amount (for order type Buy/Sell, Refinance, Seller Financed)
- Parties Tab: Applicable Parties (Borrower/Seller), Party Type (all order types)
- Property Tab: Property Address, City, State and Zip Code (all order types)
- Property Tab: Reporting Property Type (all order types)
- Lenders Tab: Lender Name, Lender Address and Loan Number (Buy/Sell, Refinance)
- Lenders Tab: Insured Language (Buy/Sell, Refinance)
- Policy Tab: Underwriter Table (all order types)

The Lender, Investor, Servicer, or Assignment is used for the CPL and jacket based on the selection for the **Send Policy To** option. Displays after the lender name on **CPLs only**.

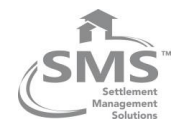

## **4** Accessing the STGC Integration

Clicking the **Request** button on the Policy, Data tab opens the Underwriter Wizard. This wizard allows you to request services (i.e., policy jackets and CPLs) from Stewart.

## 4.1 Login

The first time you access the Underwriter Wizard you are prompted to enter your Stewart login credentials. Your login credentials will be stored until a refresh of the Stewart Title Guaranty Company Underwriter Information occurs in System Management. After a refresh, you will need to re-enter your username and password.

| Underwriter W | zard                  |                    |                  |        |
|---------------|-----------------------|--------------------|------------------|--------|
| TitleE        | opress                |                    | STGC             | CLogin |
| Enter your S  | Stewart username & pa | ssword to login to | the integration. |        |
| Username      | TEUSER1@DEV.PIC       | DEV.LOCAL -        | ]                |        |
| Password      | ******                |                    | ]                |        |
|               |                       |                    |                  |        |
|               |                       |                    |                  |        |
|               |                       |                    |                  |        |
| <u>S</u>      | TGC Online            | << Back            | Next >>          | Cancel |

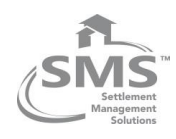

## **5** Closing Protection Letter

## **5.1 Request a Closing Protection Letter**

Requesting a Closing Protection Letter through the integration creates a CPL in the STGC portal, adds the CPL Number to the Number field of the Policy, Closing Service Letter section in TitleExpress and saves a PDF of your CPL to Document Manager.

The windows that displays when requesting a CPL may vary based on the property's state.

To request a CPL, follow these steps:

1. Select the Agency and Location from the list and click Next

| TitleE@press                    | Underwriter Selection                        |
|---------------------------------|----------------------------------------------|
| Select the Agency and Location: |                                              |
| Agency Name                     | Location                                     |
| BlowmAccess Int Test 2n         | StewartAccess Int Test 2nd agency - 1360 Po  |
| StewartAccess Test Agency       | StewartAccess Test Agency Inc - 1980 Post C  |
| StewartAccess Test Agency       | SA Test Agency with 100 characters in the Le |
| StewartAccess Test Agency       | StewartAccess Test Agency Inc - 788 W Sam    |
|                                 |                                              |
| •                               | Þ                                            |
| Logged In: TEUSER1@DEV.PI       | CDEV.LOCAL   Change User                     |

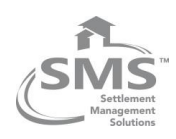

2. Select the **Branch** and click **Next** 

| Underwriter Wizard                                             |                              |
|----------------------------------------------------------------|------------------------------|
| TitleEspress                                                   | Underwriter Branch Selection |
| Select the Branch:                                             |                              |
| Branch Name                                                    |                              |
| None                                                           |                              |
| Include All Branches                                           |                              |
|                                                                |                              |
|                                                                |                              |
|                                                                |                              |
|                                                                |                              |
|                                                                |                              |
|                                                                |                              |
|                                                                |                              |
|                                                                |                              |
| Logged In: TEUSER1@DEV.PICDEV.LOCAL                            | Change User                  |
| STGC Online << Back                                            | Next >> Cancel               |
| Logged In: TEUSER1@DEV.PICDEV.LOCAL <u>STGC Online</u> << Back | Change User Next >> Cancel   |

3. Select Closing Protection Letter: Request New in the Request Services window and click Next.

| Underwriter Wizard                                |                  |  |  |  |  |
|---------------------------------------------------|------------------|--|--|--|--|
| TitleEopress                                      | Request Services |  |  |  |  |
| Select services to request from the underwriter:  |                  |  |  |  |  |
| Service                                           |                  |  |  |  |  |
| Closing Protection Letter: Request New            |                  |  |  |  |  |
| Policy Jacket: Request New                        |                  |  |  |  |  |
|                                                   |                  |  |  |  |  |
|                                                   |                  |  |  |  |  |
|                                                   |                  |  |  |  |  |
|                                                   |                  |  |  |  |  |
|                                                   |                  |  |  |  |  |
|                                                   |                  |  |  |  |  |
| Logged In: TEUSER1@DEV.PICDEV.LOCAL   Change User |                  |  |  |  |  |
| STGC Online << Back Next >>                       | Cancel           |  |  |  |  |

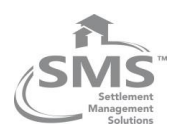

4. Select the parties to cover and click Next

| Und       | erwriter Wizard               |                                      |
|-----------|-------------------------------|--------------------------------------|
| Ti        | tleEopress                    | Request Closing Protection           |
| Se        | lect the parties to cover (al | t least one party must be selected): |
|           | Туре                          | Name(s)                              |
|           | Lender                        | Bank Of America                      |
|           | Buyer/Borrower                | Charles Pearson                      |
| 1         |                               | •                                    |
| <u>S1</u> | GC Online                     | << Back Next >> Cancel               |

5. Select an Additional Party, if applicable, and Click Next.

The option to select an Approved Attorney, Secondary Agency, or Settlement Company will be displayed and enabled if available. If an additional party is not available, the selection will be disabled.

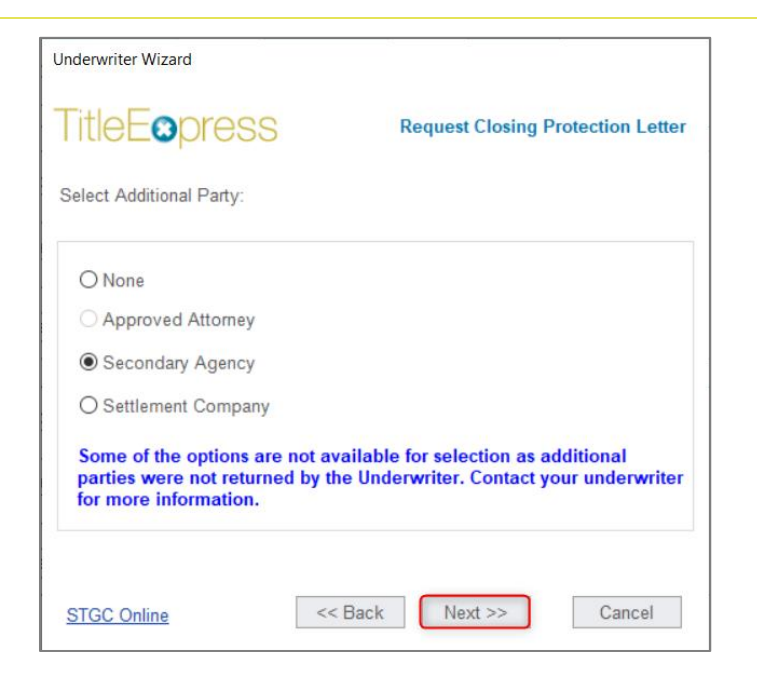

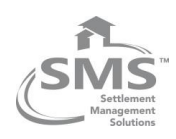

6. If applicable, select Additional Party and click Next.

| Unde      | Underwriter Wizard              |                                  |  |  |  |  |  |  |
|-----------|---------------------------------|----------------------------------|--|--|--|--|--|--|
| Ti        | tleEopress                      | Request Closing Protection Lette |  |  |  |  |  |  |
| Sel       | Select the Secondary Agency:    |                                  |  |  |  |  |  |  |
| Nar       | ne                              | State FL  Search                 |  |  |  |  |  |  |
|           | Name                            | Address                          |  |  |  |  |  |  |
| 0         | First International Title, Inc. | 411 W. Gregory Street, Pensa     |  |  |  |  |  |  |
| 0         | Primary Title Services, Inc.    | 260 Palermo Avenue, Suite 16     |  |  |  |  |  |  |
| 0         | Aces Title Agency, LLC          | 515 E. Las Olas Blvd., Suite 4   |  |  |  |  |  |  |
| 0         | Alpha Reliable Title, Inc       | 5401 S. Kirkman Road, Suite      |  |  |  |  |  |  |
| 0         | Anchor Title & Escrow, LLC      | 1331 Creighton Rd, Suite D, F    |  |  |  |  |  |  |
| 0         | Balch & Bingham, LLP            | 841 Prudential Drive, Suite 14   |  |  |  |  |  |  |
| 0         | Best Practices Title, LLC       | 2100 Ponce De Leon Blvd, Su      |  |  |  |  |  |  |
| 0         | Beta Abstract of Florida, Inc.  | 7000 W. Palmetto Park Road       |  |  |  |  |  |  |
|           |                                 | •                                |  |  |  |  |  |  |
|           |                                 |                                  |  |  |  |  |  |  |
| <u>S1</u> | GC Online << Back               | Next >> Cancel                   |  |  |  |  |  |  |

7. Select the options for your CPL and click  $\ensuremath{\textbf{Next}}$ 

| Undonwriter Wizard      |                              |
|-------------------------|------------------------------|
|                         |                              |
| TitleEopres             | S Request Closing Protection |
|                         |                              |
| Change lender informa   | ation                        |
| Lender Name             | Bank Of America              |
| Lender Address Line 1   | 940 Mayflower Ave.           |
| Lender Address Line 2   |                              |
| City, State ZIP         | New York, NY 10001           |
| Lender Successor Langua | age *                        |
| CPL Effective Date      | 05\27\2021                   |
| STGC Online             | << Back Next >> Cancel       |

Changes made to the lender name and address will not write back to TitleExpress, however, the Lender Language will.

The CPL Effective must be within seven (7) days or today's date.

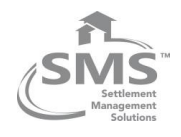

8. Click Finish to save the CPL documents with your order and update the CPL Number field

|                                                                                                    | tle                                                            | Eopres                                                                     | S                                                                                                    | Re                                                                                                    | equest Clo                                                                                                    | osing Prote     | ection                                    |
|----------------------------------------------------------------------------------------------------|----------------------------------------------------------------|----------------------------------------------------------------------------|----------------------------------------------------------------------------------------------------|----------------------------------------------------------------------------------------------------|----------------------------------------------------------------------------------------------------|-----------------|-------------------------------------------|
| Clie                                                                                                    | c <mark>k F</mark> i                                           | nish to save the fi                                                        | les with your T                                                                                                    | ītleExpress o                                                                                                  | rder.                                                                                                    |                 |                                           |
| Vi                                                                                                    | ew                                                             | Covered Party                                                              |                                                                                                    | Document N                                                                                                    | ame                                                                                                    |                 |                                           |
|                                                                                                    | 1                                                              | Lender                                                                     |                                                                                                    | CPL_L_5844                                                                                                    | 24691_202                                                                                                    | 210527          |                                           |
|                                                                                                    | 1                                                              | Buyer/Borrowe                                                              | r                                                                                                    | CPL_B_5844                                                                                                    | 13477_20                                                                                                    | 210527          |                                           |
| •                                                                                                    |                                                                |                                                                            |                                                                                                    |                                                                                                    |                                                                                                    |                 | Þ                                         |
|                                                                                                    | Ope                                                            | n files to view                                                            |                                                                                                    |                                                                                                    |                                                                                                    | Finis           | sh                                        |
| 008<br>Notes Eve<br>ary Data                                                                                                    | Oper<br>ents F<br>Policy                                       | n files to view<br>Parties   Property   Lender<br>Calculate   Endorsements | s   Payoffs   New Lo.<br>i   Misc./CPL   Final                                                                                                 | an Policy Closing                                                                                              | Disclosure   Di                                                                                                    | Finis           |                                           |
| Notes Eve<br>ary Data<br>posing Servit                                                                                                    | Oper<br>ents   F<br>Policy<br>CPL_L                            | n files to view                                                            | s   Payoffs   New Lo.<br>  Misc./CPL   Final  <br>  CPL_B_591048627_2                                                                          | an Policy Closing<br>0210625                                                                                   | Disclosure Disclosure                                                                                                    | Finis           |                                           |
| 008<br>Notes Eve<br>ary Data<br>osing Servi<br>umber<br>mmitment                                                                                                    | Oper                                                           | n files to view                                                            | s   Payoffs   New Lo.<br>;   Misc./CPL   Final  <br>CPL_8_591048627_2                                                                          | an Policy Closing<br>0210625                                                                                   | Disclosure Di                                                                                                    | sbursement ot   | - C ther                                  |
| 008<br>Notes Eve<br>ary Data<br>osing Ser<br>umber<br>mmitment<br>Numi                                                                                                    | Oper<br>ents   F<br>Policy<br>CPL_L<br>ber<br>unt              | n files to view                                                            | s   Payoffs   New Lo.<br>  Misc./CPL   Final  <br>CPL_B_591048627_2<br>Owner's Amoun                                                           | an Policy Closing<br>0210625<br>t                                                                              | Disclosure Disclosure | sbursement   Ot |                                           |
| 0008<br>Notes Eve<br>ary Data<br>Dosing Service<br>mmitment<br>Numi<br>Numi<br>Numi<br>Numi<br>Numi                                                                                                    | Oper                                                           | n files to view                                                            | s   Payoffs   New Lo.<br>  Misc./CPL   Final  <br>CPL_B_591048627_2<br>Owner's Amoun                                                           | an Policy Closing<br>0210625<br>t                                                                              | Disclosure   Di                                                                                                    | sbursement   Ot | - Cher                                    |
| 008<br>Notes   Eve<br>ary Data<br>osing Serre<br>mmitment<br>Numi<br>nder's Amou                                                                                                    | Oper                                                           | n files to view                                                            | s   Payoffs   New Lo.<br>i   Misc./CPL   Final  <br>CPL_B_591048627_2<br>Owner's Amoun<br>Date                                                 | an Policy Closing<br>0210625<br>t                                                                              | Disclosure Di<br>Date<br>.00                                                                                                    | sbursement Ot   | - C<br>ther<br>Request<br>Time<br>Request |
| 008<br>Notes   Eve<br>ary Data<br>ising Server<br>mmitment<br>Numi<br>nder's Polio                                                                                                    | Oper                                                           | n files to view                                                            | s   Payoffs   New Lo.<br>i   Misc./CPL   Final  <br>CPL_B_591048627_2<br>Owner's Amoun<br>Date<br>Date                                         | an Policy Closing 0210625 t Reported Underwriter                                                               | Disclosure Di                                                                                                    | sbursement   Ot |                                           |
| 008<br>Notes Eve<br>ary Data<br>mmter<br>Mumi<br>nder's Amou<br>nder's Polici                                                                                                    | Operators   F<br>Policy<br>CPL_L<br>Policy<br>Policy<br>Policy | n files to view                                                            | s   Payoffs   New Lo.<br>  Misc./CPL   Final  <br>  PL_B_591048627_2<br>  Owner's Amoun<br>  Date<br>  Date<br>  Date<br>  Date<br>  Display D | an Policy Closing<br>0210625<br>t Reported<br>Underwriter<br>Underwriter                                       | Disclosure Di<br>Date<br>.00<br>Distribution                                                                                                    | sbursement   Ot | - C<br>her<br>Request<br>Time             |
| wood<br>wood<br>wood | Oper                                                           | n files to view                                                            | s   Payoffs   New Lo.<br>i   Misc./CPL   Final  <br>CPL_B_591048627_2<br>Owner's Amoun<br>Date<br>Date<br>Date<br>Date<br>Display D            | an Policy Closing 0210625 t t                                                                                  | Disclosure Di<br>Date<br>.00<br>Distribution                                                                                                    | Sbursement Ot   | - C<br>ther<br>Request<br>Time            |
| noos<br>Notes Eve<br>ary Data<br>osing Serr<br>umber<br>mmitment<br>Numi<br>under's Polic<br>eport Desc<br>vner's Polic                                                                                                    | Operators F Policy                                             | n files to view Parties   Property   Lender Calculate   Endorsements       | s   Payoffs   New Lo.<br>i   Misc./CPL   Final  <br>CPL_B_591048627_2<br>Owner's Amoun<br>Date<br>Date<br>Date<br>Date<br>Date                 | an Policy Closing 0210625 t Reported Underwriter Reported Reported Reported                                    | Disclosure Di<br>Date<br>.00<br>Distribution<br>S Policy<br>Distribution                                                                                                    | Report Code     | - C<br>her<br>Request                     |
| wood<br>Notes Eve<br>ary Data<br>soing Servi<br>umber (<br>mmitment<br>Numi<br>ender's Amou<br>nder's Police<br>eport Desc                                                                                                    | Opel ents   F Policy Policy Prior I Prior I Prior I Prior I    | n files to view Parties   Property   Lender Calculate   Endorsements       | s Payoffs New Lo.<br>Misc./CPL Final<br>PPL_8_591048627_2<br>Owner's Amoun<br>Date<br>Date<br>Date<br>Date<br>Date                             | an Policy Closing<br>0210625<br>t<br>Reported<br>Underwriter<br>Reported<br>Underwriter<br>Underwriter         | Disclosure Di<br>Date<br>.00<br>Distribution<br>Is Policy<br>Distribution                                                                                                    | Report Code     | - C<br>Request<br>Time<br>Request         |
| oos<br>Notes Eva<br>ary Data<br>ssing Serra<br>imber<br>Mumitment<br>Numi<br>nder's Amou<br>nder's Polic                                                                                                    | Opel                                                           | n files to view                                                            | s   Payoffs   New Lo.<br>i   Misc./CPL   Final  <br>CPL_B_591048627_2<br>Owner's Amoun<br>Date<br>Date<br>Date<br>Date<br>Date                 | an Policy Closing 0210625 t t Reported Underwriter Underwriter Underwriter Underwriter Underwriter Underwriter | Disclosure Di<br>Disclosure Di<br>Date<br>.00<br>Distribution                                                                                                    | Report Code     | - C<br>ther<br>Request<br>Time<br>Request |

Documents are accessed in the Document Manager. Click the **View** button or select the **Open** files to view option to open the PDF documents once the Wizard closes.

## 5.2 Revise/Update a Closing Protection Letter

If you have requested a CPL, the Update option displays for CPLs that have not been voided. Updating a CPL voids the existing CPL in both your order and Stewart's CPL system, saves a new CPL PDF document with

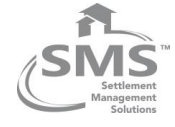

your TitleExpress order and updates the Number field in the Closing Service Letter section on the Policy, Data tab.

To update a CPL, follow these steps:

1. Select Closing Protection Letter: Update in the Request Services window and click Next.

| Under | writer Wizard                                  |
|-------|------------------------------------------------|
| Tit   | Request Services                               |
| Sele  | ect services to request from the underwriter:  |
|       | Service                                        |
|       | Closing Protection Letter: Request New         |
| Ø     | Closing Protection Letter: Update              |
|       | Closing Protection Letter: Void                |
|       | Policy Jacket: Request New                     |
|       |                                                |
| Log   | ged In: TEUSER1@DEV.PICDEV.LOCAL   Change User |
| STO   | GC Online << Back Next >> Cancel               |

2. Select the CPL to update and click Next

| Underwriter Wizard            |                          |
|-------------------------------|--------------------------|
| TitleEopress                  | Update Policy Jacket     |
| Select the Closing Protection | n Letter to update:      |
| Covered Party                 | Name                     |
| <ul> <li>Lender</li> </ul>    | CPL_L_590019774_20210621 |
| O Buyer/Borrower              | CPL_B_590020947_20210621 |
| 4                             | Þ                        |
|                               |                          |

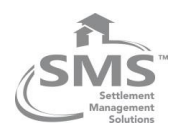

3. Select an Additional Party, if applicable, and Click Next.

The option to select an Approved Attorney, Secondary Agency, or Settlement Company will be displayed and enabled if available. If an additional party is not available, the selection will be disabled.

| Underwriter Wizard                                                             | Request Closing Protection Letter                                               |
|--------------------------------------------------------------------------------|---------------------------------------------------------------------------------|
| Select Additional Party:                                                       |                                                                                 |
| O None                                                                         |                                                                                 |
| O Approved Attorney                                                            |                                                                                 |
| Secondary Agency                                                               |                                                                                 |
| O Settlement Company                                                           |                                                                                 |
| Some of the options are not parties were not returned by for more information. | available for selection as additional the Underwriter. Contact your underwriter |
|                                                                                |                                                                                 |
| STGC Online                                                                    | Kext >> Cancel                                                                  |

4. If applicable, select Additional Party and click Next.

| Sel | ect the Secondary Agency:                |                                |  |
|-----|------------------------------------------|--------------------------------|--|
| Van | ne                                       | State FL • Search              |  |
|     | Name                                     | Address                        |  |
| 0   | First International Title, Inc.          | 411 W. Gregory Street, Pensa   |  |
| 0   | Clark, Partington, Hart, Larry, Bond & S | 106 E. College Ave.,, Suite 60 |  |
| 0   | Clark, Partington, Hart, Larry, Bond & S | 1414 County Hwy 283 South,     |  |
| 0   | Primary Title Services, Inc.             | 260 Palermo Avenue, Suite 16   |  |
| 0   | Aces Title Agency, LLC                   | 515 E. Las Olas Blvd., Suite 4 |  |
| 0   | Alpha Reliable Title, Inc                | 5401 S. Kirkman Road, Suite    |  |
| 0   | Anchor Title & Escrow, LLC               | 1331 Creighton Rd, Suite D, F  |  |
| 0   | Balch & Bingham, LLP                     | 841 Prudential Drive, Suite 14 |  |
| •   |                                          |                                |  |

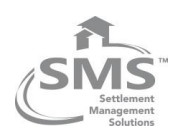

5. Select the options for your CPL and click Next

| Underwriter Wizard     |                                                  |
|------------------------|--------------------------------------------------|
| TitleEopres            | S Request Closing Protection                     |
| Change lender inform   | ation                                            |
| Lender Name            | Bank Of America                                  |
| Lender Address Line 1  | 940 Mayflower Ave.                               |
| Lender Address Line 2  |                                                  |
| City, State ZIP        | New York, NY 10001                               |
| Lender Successor Langu | age * And/or The Secretary of Housing and Urba • |
| CPL Effective Date     | 06\22\2021                                       |
| STGC Online            | << Back Next >> Cancel                           |

6. Click **Finish** to save the CPL documents with your order and update the CPL Number field in Policy tab.

| Underwrite | er Wizard                   |                            |
|------------|-----------------------------|----------------------------|
| Title      | Eopress                     | Request Closing Protection |
| Click Fin  | iish to save the files with | your TitleExpress order.   |
| View       | Covered Party               | Document Name              |
| 1          | Lender                      | CPL_L_590230467_20210622   |
| 1          |                             | Þ                          |
| 🗌 Open     | files to view               | Finish                     |

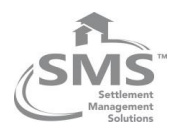

7. Click OK to the notification message regarding removal of the previous CPL document from the Document Manager.

| TitleExpr | ress Information                                            |
|-----------|-------------------------------------------------------------|
| i         | Open the Document Manager to remove previous CPL documents. |
|           | ОК                                                          |

## **5.3 Void a Closing Protection Letter**

If you have requested a CPL, the Void option displays for CPLs. This process voids the CPL in Stewart Title's CPL system and removes the entry in the CPL Number from the Closing Service Letter section of the Policy, Data tab field in your TitleExpress order. The CPL document must manually be deleted in the Document Manager.

To void a Closing Protection Letter, follow these steps:

- 1. Click the **Request** button in the Policy, Data tab.
- 2. Select Closing Protection Letter: Void in the list of services and click Next

| Underwriter Wizard                                |
|---------------------------------------------------|
| TitleE@press Request Services                     |
| Select services to request from the underwriter:  |
| Service                                           |
| Closing Protection Letter: Request New            |
| Closing Protection Letter: Update                 |
| Closing Protection Letter: Void                   |
| Policy Jacket: Request New                        |
|                                                   |
| Logged In: TEUSER1@DEV.PICDEV.LOCAL   Change User |
| STGC Online << Back Next >> Cancel                |

3. Select the Closing Protection Letter(s) to void, with the void reason from the drop-down list and click

Next

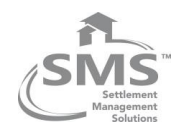

| Underwriter Wizard            |                      |                                |
|-------------------------------|----------------------|--------------------------------|
| TitleE <b>o</b> press         |                      | Void Closing Protection Letter |
| Select the Closing Protection | on Letter(s) to void | and then click Next:           |
| Name                          | Туре                 | Void Reason*                   |
| CPL_L_584424691               | Lender               | Coverage Declined              |
| CPL_B_584413477               | Buyer/Borrower       | Select Void Reason             |
|                               |                      |                                |
|                               |                      | (,                             |
| Logged In: TEUSER1@DEV        | PICDEV.LOCAL         | Change User                    |
| STGC Online                   | << Back              | Next >> Cancel                 |

Note the covered party and document number so you can delete the corresponding PDF in the Document Manager.

4. Click **OK** to the notification message regarding removal of the voided CPL document from the Document Manager.

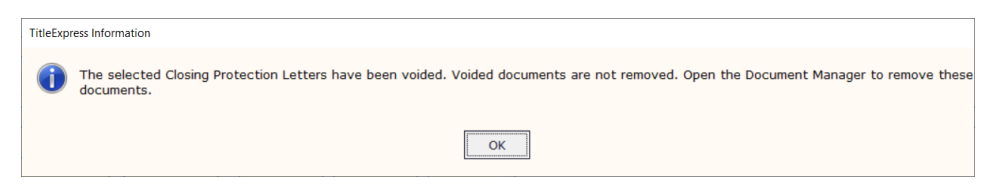

- 5. Click **Documents** on the Order tab.
- 6. Select the voided CPL document and click **Delete**.

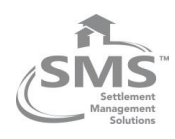

## 6 Policy Jacket

## 6.1 Request a Policy Jacket

Requesting a policy jacket generates the jacket in STGC, saves the policy jacket PDF with the TitleExpress order, and updates the Number field in the Lender's Policy or Owner's Policy section on the Policy, Data tab.

The windows that display when requesting a jacket vary based on the property's state.

To request a policy jacket, follow these steps:

1. Select **Policy Jacket: Request New** in the Request Services window and click **Next**.

| Underwriter Wizard                                |                  |
|---------------------------------------------------|------------------|
| TitleEopress                                      | Request Services |
| Select services to request from the underwriter:  |                  |
| Service                                           |                  |
| Closing Protection Letter: Request New            |                  |
| Policy Jacket: Request New                        |                  |
|                                                   |                  |
| Logged In: TEUSER1@DEV.PICDEV.LOCAL   Change User |                  |
| STGC Online << Back Next >>                       | Cancel           |

2. Select the policy jacket type and click Next.

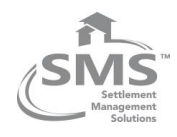

| Underwriter Wizard           |          |         |                   |
|------------------------------|----------|---------|-------------------|
| TitleEopress                 | 8        | Reque   | est Policy Jacket |
| Select the policy jacket typ | pe:      |         |                   |
| • Lender                     |          |         |                   |
| O Owner                      |          |         |                   |
| O Commitment                 |          |         |                   |
| O Simultaneous Lender a      | nd Owner |         |                   |
|                              |          |         |                   |
|                              |          |         |                   |
|                              |          |         |                   |
|                              |          |         |                   |
|                              |          |         |                   |
|                              |          |         |                   |
|                              |          |         |                   |
| STGC Online                  | << Back  | Next >> | Cancel            |
|                              |          |         |                   |

3. Select the policy jacket and click **Next**.

|     |                           | Request Policy Jacke                           |
|-----|---------------------------|------------------------------------------------|
| Sel | ect the policy jacket:    |                                                |
|     | Policy Jacket             |                                                |
| •   | ALTA Short Form Residen   | itial Loan Policy - FL - 6-17-2006             |
| 0   | ALTA Loan Policy - FL - 6 | -17-2006                                       |
| 0   | ALTA Residential Limited  | Coverage Mortgage Modification Policy 12-1-201 |
|     |                           |                                                |
|     |                           |                                                |
| •   |                           | <b> </b>                                       |

4. If Short Form Residential Loan Policy is chosen, select any associated endorsements and click Next.

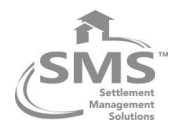

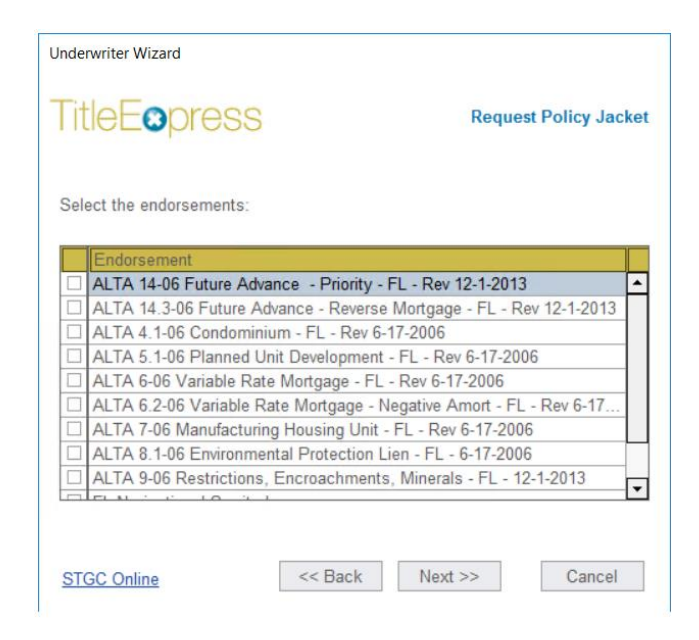

5. Enter additional information to display on the jacket and click Next.

| Underwriter Wizard                                                    |                                    |
|-----------------------------------------------------------------------|------------------------------------|
| Title <b>E</b> opress                                                 | Additional Information             |
| Enter the information to display<br>(fields with an asterisk are requ | / on the Lender jacket.<br>iired): |
| Lender Language                                                       | · · · · ·                          |
| Addendum Attached                                                     | ⊖Yes ● No                          |
| Mortgage Amount                                                       | 80000.00                           |
| Mortgage Date                                                         | 06\17\2021                         |
| State Statutes                                                        |                                    |
|                                                                       | ×                                  |
| STGC Online                                                           | << Back Next >> Cancel             |

6. Click **Finish** to save the policy jacket document with your order and complete the Number field with the policy number.

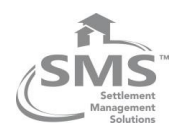

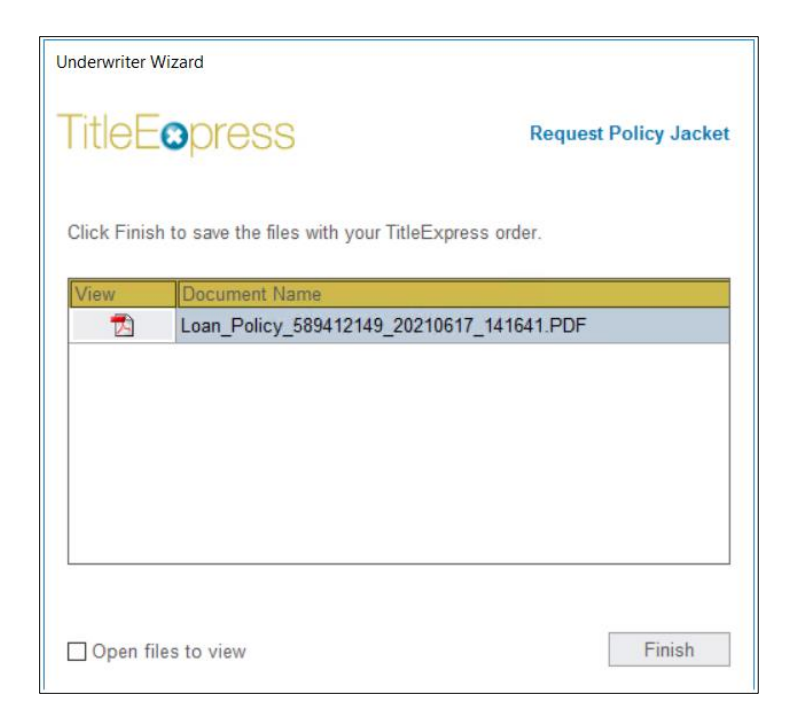

Documents are accessed in the **Document Manager**. Click the **View** button or select the **Open files to view** option to open the PDF documents once the Wizard closes.

## 6.2 Revise/Update a Policy Jacket

If you have requested a policy jacket, the Update option displays for jackets that have not been voided. Updating a policy jacket voids the existing jacket in both your order and Stewart's system, saves a new jacket PDF document with your TitleExpress order and updates the Policy Number on the Policy, Data tab.

To update a policy jacket, follow these steps:

1. Select Policy Jacket: Update in the Request Services window and click Next.

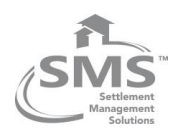

| Under | writer Wizard                                  |
|-------|------------------------------------------------|
| Tit   | Request Services                               |
| Sele  | ect services to request from the underwriter:  |
|       | Service                                        |
|       | Closing Protection Letter: Request New         |
|       | Policy Jacket: Request New                     |
|       | Policy Jacket: Update                          |
|       | Policy Jacket: Void                            |
|       |                                                |
| Logg  | ged In: TEUSER1@DEV.PICDEV.LOCAL   Change User |
| STO   | GC Online << Back Next >> Cancel               |

2. Select the Policy Jacket to **update** and click **Next** 

| Underwriter Wizard        |         |                             |
|---------------------------|---------|-----------------------------|
| TitleEopress              |         | Update Policy Jacket        |
| Select the policy jacket: |         |                             |
| Policy Number             | Туре    | Policy Name                 |
| O-0000-589632261          | Owner   | ALTA U. S. Policy 12-3-2012 |
| OM-0000-589624761         | Lender  | ALTA Short Form Residentia  |
|                           |         |                             |
| STGC Online               | << Back | Next >> Cancel              |

3. The additional information screen will be defaulted with the details entered previously while requesting new policy jacket. If required, these details can be updated and then click **Next** 

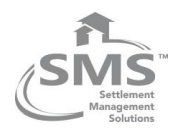

| Underwriter Wizard                                                    |                                    |
|-----------------------------------------------------------------------|------------------------------------|
| Title <b>E</b> opress                                                 | Additional Information             |
| Enter the information to display<br>(fields with an asterisk are requ | / on the Lender jacket.<br>iired): |
| Lender Language                                                       | And/or The Secretary of Housing    |
| Addendum Attached                                                     | O Yes ( No                         |
| Mortgage Amount                                                       | 80000.00                           |
| Mortgage Date                                                         | 06\17\2021                         |
| State Statutes                                                        |                                    |
|                                                                       | v                                  |
| STGC Online                                                           | << Back Next >> Cancel             |

4. Click OK to the notification message regarding removal of the previous policy jackets from the Document Manager.

| TitleExpress Information                                              |
|-----------------------------------------------------------------------|
| Open the Document Manager to remove previous Policy Jacket Documents. |
| ОК                                                                    |

## 6.3 Void a Policy Jacket

You can void a policy jacket that has been previously generated. Voiding a policy through the Underwriter Wizard voids the policy jacket in STGC, removes the Policy Number from Lender's Policy or Owner's policy section of the Policy, Data tab, and allows a new policy jacket to be generated.

1. Select **Policy Jacket**: Void in the Request Services window and click **Next**.

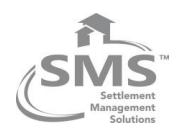

| Underwriter Wizard                                |               |
|---------------------------------------------------|---------------|
| TitleE®press Requ                                 | uest Services |
| Select services to request from the underwriter:  |               |
| Service                                           |               |
| Closing Protection Letter: Request New            |               |
| Policy Jacket: Request New                        |               |
| Policy Jacket: Update                             |               |
| ✓ Policy Jacket: Void                             |               |
|                                                   |               |
| Logged In: TEUSER1@DEV.PICDEV.LOCAL   Change User |               |
| STGC Online << Back Next >>                       | Cancel        |

2. Select the policy jacket to void, the reason for void and click Next.

| Underwriter Wizard          |                   |                                       |
|-----------------------------|-------------------|---------------------------------------|
| TitleEopres                 | S                 | Void Policy Jacket                    |
| Select the jacket(s) to voi | d, enter the reas | son for voiding, and then click Next. |
| Policy Number               | Туре              | Void Reason*                          |
| M-0000-589412149            | Lender            | Entered in Error                      |
| O-0000-589632261            | Owner             | Select Void Reason                    |
| 1                           |                   |                                       |
| STGC Online                 | << Back           | Next >> Cancel                        |

3. Click OK to the notification message regarding removal of the previous policy jackets from the Document Manager.

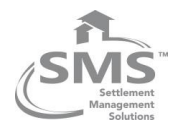

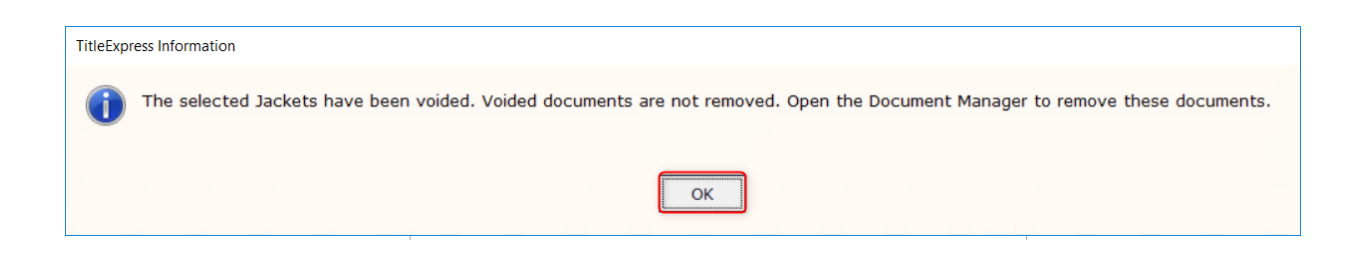

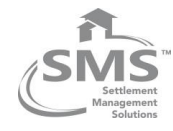

## 7 View the Request History

You may review the Underwriter Wizard request history for an order by clicking the View History button on the Policy, Data tab. This information is useful to compare the order information to determine if changes were made to the order that require a new policy jacket or as an audit trail for underwriter requests.

|             | Policy Number       | Date      | Reported        | Distribution | Report Code | [       |
|-------------|---------------------|-----------|-----------------|--------------|-------------|---------|
|             | Prior Policy Number | Date      | Underwriter     |              |             | Request |
|             |                     |           |                 |              |             |         |
| Report Desc |                     | Display D | esc Title - Own | er's Policy  |             |         |

You may save this information to a text file by clicking **Save To File** or print a copy to a printer by clicking **Print**.

This window displays the wizard selections and order information at the time of the request including the following:

- 1. TitleExpress user that made the request.
- 2. Date and time a request was made
- 3. Underwriter Name
- 4. Policy Type (i.e., owners, lenders)
- 5. Agent ID
- 6. Agent Name
- 7. Requested Service (e.g., CPL, requesting a policy jacket)
- 8. Order Information

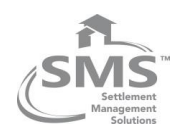

| 21-0008 Underwriter Request History             |       |             | - |       | × |
|-------------------------------------------------|-------|-------------|---|-------|---|
| NEW 06/25/2021 at 4:07 PM                       |       |             |   |       | ^ |
| SELECTIONS                                      |       |             |   |       |   |
| Underwriter: Stewart Title Guaranty Company     |       |             |   |       |   |
| Policy Type: 0                                  |       |             |   |       |   |
| Agent ID: 1-174A2H                              |       |             |   |       |   |
| Agent: StewartAccess Test Agency                |       |             |   |       |   |
| Requested Service: Create CPL                   |       |             |   |       |   |
| ORDER INFORMATION                               |       |             |   |       |   |
| Settlement Date: 06/30/2021                     |       |             |   |       |   |
| Property: 79 White Oak Road, Hanover, PA 17331  |       |             |   |       |   |
| Property Type: Residential                      |       |             |   |       |   |
| Loan Amount: \$354,500.00                       |       |             |   |       |   |
| Sales Price: \$375,000.00                       |       |             |   |       |   |
| Loan Number: 00165496/89/89/                    |       |             |   |       |   |
| Lender: Weils Fargo                             |       |             |   |       |   |
| Soller: Joppifer Merricon                       |       |             |   |       |   |
| Address: 79 White Oak Road, Westminster, MD 211 | 57    |             |   |       |   |
| TIN: 349987100                                  | 57    |             |   |       |   |
| Buver: Frederick L. Myers                       |       |             |   |       |   |
| Address: 158 Canon Creek, Baltimore, MD 21234   |       |             |   |       | ~ |
|                                                 | Drint | Cours To 51 |   | Class |   |

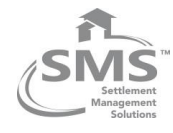

# **SMS Customer Support**

Our Support Team is dedicated to resolving your SMS software needs so that you can do the all-important job of growing your title and settlement business.

Our highly skilled analysts use state-of-the-art account support and IT solutions to handle your request quickly and consistently.

Our Support Team is dedicated to resolving your SMS software needs so that you can do the all-important job of growing your title and settlement business.

Our highly skilled analysts use state-of-the-art account support and IT solutions to handle your request quickly and consistently.

### **Hours of Operation**

### 8:00 AM - 8:30 PM ET, Monday through Friday

Technical support provided during regular business hours and days is covered under the Software Services Subscription.

### Phone - 800.767.7831

For urgent issues, please call our TitleExpress toll-free number to reach SMS Customer Support.

### Email - TEsupport@smscorp.com

For non-urgent requests, drop us an email. One of our Support Analysts will respond to you within one business day.

#### Self-service

Search the <u>Document Library</u> for "how-to" instructions for installation, integrations, and many more hot topics. Our <u>Video Library</u> provides step-by-step tutorials covering a variety of information, from quick two-minute tutorials to full-length training webinars.

Visit our <u>Blog</u> for the latest information on product releases, upgrades, and other important alerts. It is accessible from your TitleExpress application or our website.

#### Scheduled After-hours Support

After-hours technical support may be scheduled outside of regular business hours and days on weekdays, holidays, and weekends. Hourly fees apply.

Settlement Management Solutions (SMS), a division of First American Professional Real Estate Services, Inc., makes no express or implied warranty respecting the information presented and assumes no responsibility for errors or omissions. SMS, SMS TitleExpress and TitleExpress are registered trademarks or trademarks of First American Financial Corporation and/or its affiliates.

© 2021 First American Financial Corporation and/or its affiliates. All rights reserved. NYSE:FAF

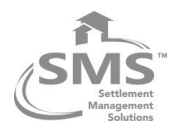